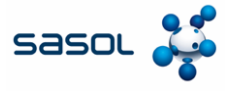

L'obiettivo di questo documento è fornire una panoramica del processo di creazione di una scheda di servizio nel portale fornitori Coupa.

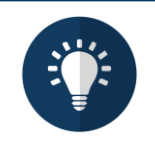

#### Nota:

I dati utilizzati in questa Guida rapida sono solo a scopo didattico. Si prega di utilizzare i dati specifici della transazione che si sta eseguendo quando si lavora nel sistema reale.

### Accedere a CSP e individuare l'ordine di acquisto

1. Accedere al CSP e fare clic sulla scheda **Ordini** nella schermata iniziale.

|            | e- supplier test coupshort or                                                                                               | om/homo/                                       |                      |                      |                                   | ~     | 5 |   |  |
|------------|----------------------------------------------------------------------------------------------------|------------------------------------------------|----------------------|----------------------|-----------------------------------|-------|---|---|--|
| <i>⇒</i> 0 | =o supplier-test.coupanost.co                                                                                               | om/nome/                                       |                      |                      |                                   | ਮ     | 4 | • |  |
|            | <b>@coupa</b> supplier                                                                                                    | rport 1                                        |                      |                      | COUPA -   NOTIFICATIONS 999   HE  | ELP ~ |   |   |  |
|            | Invoices                                                                                                    | Orders Business Pr                             | rofile Payments      | Setup Service Sheets | ASN Sourcing More                 |       |   |   |  |
|            | Universal Supplies Profile Last Updated: 18 days ago   View Profile Recent Activity Sasol Chemicals Test - Universal_ More. |                                                |                      | View ~ 🕐             | Announcements<br>No Announcements |       |   |   |  |
|            | No activity found for Sasol                                                                                                 | Chemicals Test - Universal                     | Supplies.            |                      |                                   |       |   |   |  |
|            | No activity found for Sasol<br>Two-factor<br>Security                                                                       | Chemicals Test - Universal<br>Join<br>Requests | Merge<br>Suggestions | Linked<br>Customers  |                                   |       |   |   |  |

2. Utilizzare il campo di ricerca per inserire il numero dell'ordine di acquisto.

| 👻 🎄 Coupa Supplier Portal - Orders 🗙 🕂                                                                |                                                                                                    |                                                                                                    |                   | - 0           | ×   |
|----------------------------------------------------------------------------------------------------|----------------------------------------------------------------------------------------------------|----------------------------------------------------------------------------------------------------|-------------------|---------------|-----|
| $\leftrightarrow$ $\rightarrow$ C $\stackrel{e_{2}}{\Rightarrow}$ supplier-test.coupahost.com/orders/ |                                                                                                    |                                                                                                    | \$                | D   🙎         | ) : |
| <b>coupa</b> supplier portal                                                                          |                                                                                                    | COUPA - NOTIFICATIONS                                                                                                   | 991 HELP ~        |               | ^   |
| A Invoices Orders                                                                                     | Business Profile Payments Setup                                                                             | Service Sheets ASN Sourcing M                                                                                           | ore               |               |     |
| Orders Order lines Ref                                                                                | urns Order Changes Order Line Changes                                                                       | Order Confirmations More                                                                                                |                   |               |     |
| Purchase Orders                                                                                       | Select<br>pany information setup page and will be displayed for C<br>ion to Accept the Purchase Order and I | t Customer Sasol Chemicals Development<br>SP and SAN suppliers on the Purchase Order<br>Create an Invoice using its dat | JANNONE F Y       |               |     |
| Exportio                                                                                              | View                                                                                                    |                                                                                                    |                   |               |     |
| PO Number Order Date Status                                                                           | Acknowledged At Items                                                                                       | Unanswered Comments Total Assigned T                                                                                    | o Actic           |               |     |
| 8500000993 27/1/25 Issued                                                                             | None 100 Hours of test                                                                                      | No 19,900.00 Work<br>EUR Confirmer                                                                                      | <b>i</b> ∈ I<br>⇔ |               |     |
| 8500000774 5/12/24 Issued                                                                             | None 100 Hours of test                                                                                      | No 19,900.00 Work<br>EUR Confirmer                                                                                      | e I<br>🗢          |               |     |
| 8500000711 20/11/24 Issued                                                                            | 20/11/24 100 Hours of test                                                                                  | No 19,900.00 Work<br>EUR Confirmer                                                                                      | 6<br>0            |               |     |
| 8500000710 20/11/24 Cancelled                                                                         | 20/11/24 100 Hours of test                                                                                  | No 19,900.00 Work                                                                                                    | 💬 Chat with       | Coupa Support | -   |

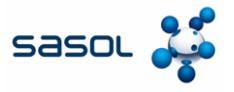

## Accedere a CSP e individuare l'ordine di acquisto

3. Fare clic sull'icona di ricerca per eseguire la ricerca.

| V 🖗 Coupa Supplier Portal - Orders X +                                                                                                    |              | - 1     | -    | × |
|----------------------------------------------------------------------------------------------------|--------------|---------|------|---|
| ← → C Supplier-test.coupahost.com/orders/                                                                                                    | \$           | Ď       |      | : |
| COUPA - NOTIFICATIONS 😆 HELD                                                                                                    | • •          |         |      | ^ |
| A Invoices Orders Business Profile Payments Setup Service Sheets ASN Sourcing More                                                                                                    |              |         |      |   |
| Orders Order lines Returns Order Changes Order Line Changes Order Confirmations More                                                                                                    |              |         |      |   |
| Select Customer Sasol Chemicals Development - JANNONE F Purchase Orders Instructions From Customer (Example text - this is set on your Company Information setup page and will be displayed for CSP and SAN suppliers on the Purchase Order list page) Click the Gaction to Accept the Purchase Order and Create an Invoice using its data | •            |         |      |   |
| Export to View All View All View                                                                                                    |              |         |      |   |
| Showing results for associated in a                                                                                                    |              |         |      |   |
| PO Number Order Date Status Acknowledged At Items Unanswered Comments Total Assigned To Acti<br><u>2500000011</u> 24/7/24 Issued None SES approval chain test No 1,000.00<br>USD                                                                                                    |              |         |      |   |
| avscrptvoil0;                                                                                                    | Chat with Co | upa Sup | port | Ŧ |

4. Si apre una bozza di scheda di servizio. Fare clic sull'icona **Calendario** per selezionare la **Data di completamento**.

| * 2   🔹                            | :                                                                 |
|------------------------------------|-------------------------------------------------------------------|
|                                    |                                                                   |
|                                    |                                                                   |
|                                    |                                                                   |
|                                    |                                                                   |
| # of Service Sheets for Order<br>5 |                                                                   |
|                                    | -                                                                 |
|                                    | 1                                                                 |
| Completion Date                    |                                                                   |
|                                    | 8                                                                 |
|                                    |                                                                   |
|                                    | 2 of Service Sheets for Order<br>5<br>Completion Date<br>database |

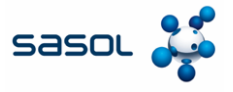

# Inserire i dettagli del servizio

5. Inserire una descrizione del servizio completo.

| ♥ 🐼 Coupa Supplier Portal - Orders 🗙 + |                      |                      |                 | - 🗆 ×         |
|----------------------------------------|----------------------|----------------------|-----------------|---------------|
| ← → C supplier-test.coupahost.         | com/orders/          |                      | \$              | ර I 😩 :       |
| Line Details                           |                      |                      |                 |               |
| 1 SES approval chain test              |                      |                      |                 |               |
| PO Line                                | Due Date             |                      | Completion Date |               |
| 1                                      | None                 |                      | 4/2/25          | Ê             |
| Supplier Contact Email                 | PO Line Total        |                      |                 |               |
| None                                   | 5                    |                      |                 |               |
| 1 * Description                        | Worker Assignment    | Rate                 |                 | Price         |
| l                                      | No workers available | ∨ Q No rates availab | le v a          | ι             |
| + Add Detail Line                      |                      |                      |                 |               |
|                                        |                      |                      |                 |               |
|                                        |                      |                      |                 |               |
|                                        |                      |                      |                 |               |
| Comments                               |                      |                      | 💬 Chat with i   | Coupa Support |
|                                        |                      |                      |                 |               |

6. Inserire il prezzo, la quantità e l'UOM.

| • | Q             | Coupa S | upplier Portal - Orders 🗙 | +                |         |   |          |          |                     |       |             | -         |         | ×   |
|---|---------------|---------|---------------------------|------------------|---------|---|----------|----------|---------------------|-------|-------------|-----------|---------|-----|
| ÷ | $\rightarrow$ | C       | supplier-test.coupa       | host.com/orders/ |         |   |          |          |                     |       | ☆           | ₽         |         | :   |
|   |               |         |                           |                  |         |   |          |          |                     |       |             |           |         | * * |
|   |               |         |                           |                  |         |   |          |          |                     |       |             |           |         |     |
|   |               |         |                           |                  |         |   |          |          |                     | 199   | .00 USD     | :         |         |     |
|   |               |         |                           | Completion Date  |         |   |          | Attachr  | nents               |       |             |           |         |     |
|   |               |         |                           | 4/2/25           |         |   |          | Add File | e I URL I Text      |       |             |           |         | 11  |
|   |               |         |                           |                  |         |   |          |          |                     |       |             |           |         |     |
|   |               |         |                           |                  |         |   |          |          |                     | C     |             |           |         |     |
|   |               |         |                           |                  | _       |   |          |          |                     | 0     |             |           |         |     |
|   |               |         | Rate                      |                  | * Price |   | Quantity |          | * UOM               |       |             |           |         |     |
|   | ~             | Q       | No rates available        | ~ C              | 199.0   | 0 | 1        |          | Each V              | 199.0 | )0 USD :    |           |         |     |
|   |               |         |                           |                  |         |   |          |          | Hectopascal         |       |             |           |         |     |
|   |               |         |                           |                  |         |   |          |          | Hertz<br>(1/second) |       |             |           |         |     |
|   |               |         |                           |                  |         |   |          |          | Hour                |       |             |           |         |     |
|   |               |         |                           |                  |         |   |          |          | Hours               |       |             |           |         |     |
|   |               |         |                           |                  |         |   |          |          | Inch 🔻              |       |             |           |         |     |
|   |               |         |                           |                  |         |   |          |          |                     | M     | 💬 Chat with | h Coupa : | Support | -   |
| 4 |               |         |                           |                  |         |   |          |          |                     |       |             |           |         |     |

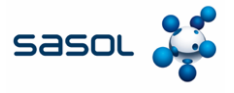

## Invia il foglio di registrazione del servizio

7. Inserite un commento se desiderate inviare un commento a Sasol insieme alla voce di servizio.

| $\rightarrow$ | C                                            | 0-                                | supplier-test coupshost com/orders/                                                  |                      |     |                    | ÷ 5        |      |
|---------------|----------------------------------------------|-----------------------------------|--------------------------------------------------------------------------------------|----------------------|-----|--------------------|------------|------|
| ~             | 0                                            | -0                                | supplier-test.coupariost.com/orders/                                                 |                      |     |                    | ж <b>С</b> | -    |
|               |                                              | 2                                 | Description                                                                          | Worker Assignment    |     | Rate               |            | * Pi |
|               |                                              |                                   | man power                                                                            | No workers available | ~ Q | No rates available | ~ Q        | 10   |
|               |                                              |                                   |                                                                                      | 10                   |     |                    |            |      |
|               |                                              |                                   |                                                                                      |                      |     |                    |            |      |
|               |                                              | + A                               | dd Detail Line                                                                       |                      |     |                    |            |      |
|               |                                              |                                   |                                                                                      |                      |     |                    |            |      |
|               |                                              |                                   |                                                                                      |                      |     |                    |            |      |
|               |                                              |                                   | 7                                                                                    |                      |     |                    |            |      |
| F             |                                              |                                   | 7                                                                                    |                      |     |                    |            |      |
| C             | Comi                                         | men                               | ts 7                                                                                 |                      |     |                    |            |      |
| 0             | Comi                                         | nen                               | ts                                                                                   |                      |     |                    |            |      |
| C             | Comr                                         | men<br>Comm                       | 7<br>ts<br>ent<br>ind                                                                |                      |     |                    |            |      |
| E             | Comr<br>Inter C                              | men<br>Comm                       | ts<br>ent<br>ing                                                                     |                      |     |                    |            |      |
| E             | Comi<br>Inter C<br>SES f                     | men<br>Comm<br>or test            | 7<br>ts<br>ent<br>ing<br>IRL                                                         |                      |     |                    |            |      |
| C<br>E<br>S   | Comr<br>Inter C<br>SES f<br>Add F<br>end cor | nen<br>Comm<br>or test<br>ile   U | 7 ts ent ing RL notification to a user by typing @name (e.g. QJohnS                  | nili)                |     |                    |            |      |
| E             | Comr<br>Inter C<br>SES f<br>Add F<br>end cor | men<br>Comm<br>or test<br>ile I U | 7 ts ent ing RL notification to a user by typing @name (e.g. @JohnS                  | mm)                  |     |                    |            |      |
| C<br>E<br>S   | Comminister C<br>SES f<br>Add F<br>end cou   | men<br>Comm<br>or test<br>ile I U | T<br>ts<br>ent<br>ing<br>IRL<br>notification to a user by typing @name (e.g. @JohnS  | renth)               |     |                    |            |      |
| C<br>E<br>S   | inter C<br>SES f                             | men<br>Comm<br>or test<br>ile I U | T<br>ts<br>ent<br>ting<br>IRL<br>Notification to a user by typing @name (e.g. @JohnS | imth)                |     |                    |            |      |

#### 8. Fare clic su Invia.

| 💌 😨 Coupa Supplier Portal - Orders X +       |               | -      |         | × |
|----------------------------------------------|---------------|--------|---------|---|
| ← → ♂ S; supplier-test.coupahost.com/orders/ | ☆             | Û      |         | : |
|                                              |               |        |         | * |
|                                              |               |        |         |   |
|                                              |               |        |         |   |
|                                              |               |        |         |   |
|                                              | Mute Comments | $\sim$ |         | 1 |
|                                              |               |        |         | Ш |
|                                              |               |        |         | Ш |
|                                              |               |        |         | Ш |
|                                              | Add Commer    | it     | 6       |   |
|                                              |               |        | 0       | 1 |
| Cancel                                       | Save Subm     | it     |         |   |
|                                              |               |        |         |   |
|                                              |               | 0      |         |   |
| C                                            | Chat with     | Coopas | Support | • |

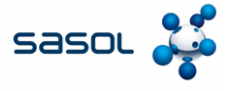

## Invia il foglio di registrazione del servizio

9. Fare clic su Invia di nuovo sul popup per confermare l'invio.

| 👻 🎲 Coupa Supplier Portal - Orders 🗙 🕂 |                                                                                  |                                |                  | -             |         | × |
|----------------------------------------|----------------------------------------------------------------------------------|--------------------------------|------------------|---------------|---------|---|
| ← → ♂ ℃ supplier-test.coupahost.com/   | orders/                                                                          |                                | ☆                | Ď             |         | : |
| Worker Assignment                      | Rate                                                                             | • Price                        | * Quantity<br>20 | • UOM<br>Each | I       | ~ |
|                                        | Confirm Submission<br>The total amount exceeds the order line total on the<br>Ca | service line: 1<br>ncel Submit |                  |               |         |   |
| ukuSoulli)                             |                                                                                  |                                | Chat wit         | h Coupa \$    | Support |   |

10. Il foglio di registrazione del servizio è stato inviato a Coupa.

| Coupe Supplier Portal - Orders X +                                                                                                    |                | -           |      | × |
|----------------------------------------------------------------------------------------------------|----------------|-------------|------|---|
| ← → C Supplier-test.coupahost.com/orders/                                                                                                    | ☆              | Ð           |      | : |
| Purchase Order #8500000041                                                                                                    |                |             |      | ^ |
| Service Sheet #82 submitted successfully                                                                                                    | ×              |             |      | ł |
| General Info     Shipping                                                                                                    |                |             |      |   |
| Status     Issued - Pending Manual     Ship-To Address     Contrada Marcellino       Order Date     24/7/24     96011 Augusta     96011 Augusta       Revision Date     24/7/24     Location Code: 1102       Requester     Purti Sandip Shah     Attr: Purti Sandip Shah       Email     purshah@deloite.com     Terms       Ship-To additional     Ship-To address | C Add          |             |      |   |
| Attachments None No package tracking.                                                                                                    |                |             |      |   |
| Iines                                                                                                    |                |             |      |   |
| Advanced         Search         P         Sort by         Line Number 0 → 9           1         Type         Item         Price         Total         Inv           ©         SES approval chain test         1,000.00         1,000.00         1                                                                                                    | roiced<br>0.00 |             |      |   |
| Worker Assignment         Resource Manager         Confirmed         Pending Approval         Pending Rework         Discarded         Supplier Part Number           + Add         Akshat Pradeep         0.00         3,590.00         0.00         0.00         None                                                                                              | 💬 Chat wit     | h Coupa Sup | port | Ţ |